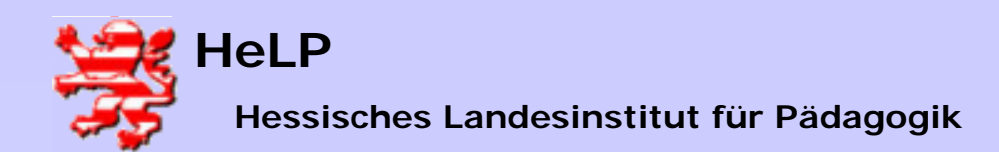

## **Die Installation des LANiS Clients**

### Rahmenbedingungen:

>Auf dem Server wurde mit dem Programm SETUPFTP.exe der FTP-Server erfolgreich installiert.

>Der Client, an dem die Installation erfolgen soll, ist Mitglied in der Domäne.

>Der Benutzer ist als LANISADMIN mit dem Passwort L1nis1dmin am Client angemeldet.

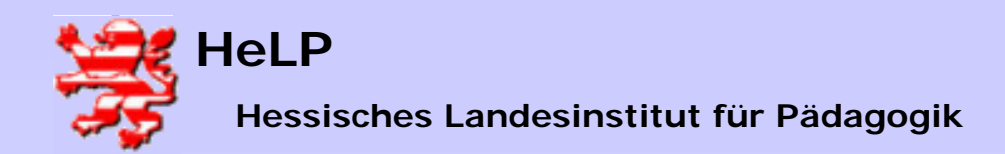

| C 2 X 20 E<br>Größe<br>467 KB<br>467 KB<br>1.940 KB<br>1.979 KB<br>285 KB<br>5.11 KB<br>1.009 KB<br>600 KB<br>1.100 KB<br>600 KB<br>409 KB<br>684 KB<br>1.770 KB | Typ A<br>Anwendung<br>Anwendung<br>Anwendung<br>Anwendung<br>Anwendung<br>Anwendung<br>Anwendung<br>Anwendung<br>Anwendung<br>Anwendung<br>Anwendung     |                                                                                                    |
|----------------------------------------------------------------------------------------------------|----------------------------------------------------------------------------------------------------|----------------------------------------------------------------------------------------------------|
| Größe<br>467 KB<br>441 KB<br>1.940 KB<br>1.979 KB<br>285 KB<br>511 KB<br>1.098 KB<br>600 KB<br>1.100 KB<br>409 KB<br>684 KB<br>1.700 KB                          | Typ A<br>Anwendung<br>Anwendung<br>Anwendung<br>Anwendung<br>Anwendung<br>Anwendung<br>Anwendung<br>Anwendung<br>Anwendung<br>Anwendung                  | ★ Wechseln z       Geändert       27.02.2003 22:15       04.11.2003 19:15       01.04.2003 21:10       01.04.2003 21:10       01.04.2003 21:11       01.04.2003 21:11       01.04.2003 21:11       01.04.2003 21:11       01.04.2003 21:11       01.04.2003 21:11       01.04.2003 21:11       01.04.2003 21:11       01.04.2003 21:11       01.04.2003 11:200       14.03.2003 19:30       09.07.2003 22:16       17.12.2002 12:40       14.01.2003 12:06       14.01.2003 12:06 |
| Größe<br>467 KB<br>441 KB<br>1.940 KB<br>1.979 KB<br>285 KB<br>5.01 KB<br>1.098 KB<br>600 KB<br>4.098 KB<br>409 KB<br>684 KB<br>1.700 KB                         | Typ A<br>Anwendung<br>Anwendung<br>Anwendung<br>Anwendung<br>Anwendung<br>Anwendung<br>Anwendung<br>Anwendung<br>Anwendung<br>Anwendung<br>Anwendung     | Geändert<br>27.02.2003 22:15<br>04.11.2003 19:15<br>01.04.2003 21:10<br>01.04.2003 21:10<br>14.03.2003 18:13<br>04.11.2003 19:14<br>14.03.2003 19:14<br>14.03.2003 19:14<br>14.03.2003 19:216<br>17.12.2002 12:40<br>14.01.2003 12:06                                                                                                    |
| 467 KB<br>441 KB<br>1.940 KB<br>285 KB<br>511 KB<br>1.098 KB<br>600 KB<br>1.100 KB<br>409 KB<br>684 KB<br>1.700 KB                                               | Anwendung<br>Anwendung<br>Anwendung<br>Anwendung<br>Anwendung<br>Anwendung<br>Anwendung<br>Anwendung<br>Anwendung<br>Anwendung<br>Anwendung<br>Anwendung | 27.02.2003 22:15<br>04.11.2003 19:15<br>01.04.2003 21:10<br>01.04.2003 21:11<br>01.04.2003 21:10<br>14.03.2003 18:13<br>04.11.2003 19:14<br>14.03.2003 19:14<br>14.03.2003 19:14<br>17.12.2002 12:40<br>14.01.2003 12:06                                                                                                    |
| 441 KB<br>1.940 KB<br>1.979 KB<br>285 KB<br>511 KB<br>1.098 KB<br>600 KB<br>1.100 KB<br>409 KB<br>684 KB<br>1.700 KB                                             | Anwendung<br>Anwendung<br>Anwendung<br>Anwendung<br>Anwendung<br>Anwendung<br>Anwendung<br>Anwendung<br>Anwendung<br>Anwendung<br>Anwendung              | 04.11.2003 19:15<br>01.04.2003 21:10<br>01.04.2003 21:11<br>01.04.2003 21:11<br>14.03.2003 19:33<br>04.11.2003 19:14<br>14.03.2003 19:30<br>09.07.2003 22:16<br>17.12.2002 12:40<br>14.01.2003 12:06                                                                                                    |
| 1.940 KB<br>1.979 KB<br>285 KB<br>511 KB<br>1.098 KB<br>600 KB<br>1.100 KB<br>409 KB<br>684 KB<br>1.700 KB                                                       | Anwendung<br>Anwendung<br>Anwendung<br>Anwendung<br>Anwendung<br>Anwendung<br>Anwendung<br>Anwendung<br>Anwendung<br>Anwendung                           | 01.04.2003 21:10<br>01.04.2003 21:11<br>01.04.2003 21:10<br>14.03.2003 19:13<br>04.11.2003 19:14<br>14.03.2003 19:30<br>09.07.2003 22:16<br>17.12.2002 12:40<br>14.01.2003 12:06                                                                                                    |
| 1.979 KB<br>285 KB<br>511 KB<br>1.098 KB<br>600 KB<br>1.100 KB<br>409 KB<br>684 KB<br>1.700 KB                                                                   | Anwendung<br>Anwendung<br>Anwendung<br>Anwendung<br>Anwendung<br>Anwendung<br>Anwendung<br>Anwendung                                                     | 01.04.2003 21:11<br>01.04.2003 21:10<br>14.03.2003 18:33<br>04.11.2003 19:14<br>14.03.2003 19:30<br>09.07.2003 22:16<br>17.12.2002 12:40<br>14.01.2003 12:06                                                                                                    |
| 285 KB<br>511 KB<br>1.098 KB<br>600 KB<br>1.100 KB<br>409 KB<br>684 KB<br>1.700 KB                                                                               | Anwendung<br>Anwendung<br>Anwendung<br>Anwendung<br>Anwendung<br>Anwendung<br>Anwendung                                                                  | 01.04.2003 21:10<br>14.03.2003 18:33<br>04.11.2003 19:14<br>14.03.2003 19:30<br>09.07.2003 22:16<br>17.12.2002 12:40<br>14.01.2003 12:06                                                                                                    |
| 511 KB<br>1.098 KB<br>600 KB<br>1.100 KB<br>609 KB<br>684 KB<br>1.700 KB<br>1.700 KB                                                                             | Anwendung<br>Anwendung<br>Anwendung<br>Anwendung<br>Anwendung<br>Anwendung                                                                               | 14.03.2003 18:33<br>04.11.2003 19:14<br>14.03.2003 19:30<br>09.07.2003 22:16<br>17.12.2002 12:40<br>14.01.2003 12:06                                                                                                    |
| 1.098 KB<br>600 KB<br>1.100 KB<br>409 KB<br>684 KB<br>1.700 KB                                                                                                   | Anwendung<br>Anwendung<br>Anwendung<br>Anwendung<br>Anwendung<br>Anwendung                                                                               | 04.11.2003 19:14<br>14.03.2003 19:30<br>09.07.2003 22:16<br>17.12.2002 12:40<br>14.01.2003 12:06                                                                                                    |
| 600 KB<br>1.100 KB<br>409 KB<br>684 KB<br>1.700 KB                                                                                                    | Anwendung<br>Anwendung<br>Anwendung<br>Anwendung<br>Anwendung                                                                                            | 14.03.2003 19:30<br>09.07.2003 22:16<br>17.12.2002 12:40<br>14.01.2003 12:06                                                                                                    |
| 1.100 KB<br>409 KB<br>684 KB<br>1.700 KB                                                                                                    | Anwendung<br>Anwendung<br>Anwendung<br>Anwendung                                                                                                    | 09.07.2003 22:16<br>17.12.2002 12:40<br>14.01.2003 12:06                                                                                                    |
| 409 KB<br>684 KB<br>1.700 KB                                                                                                    | Anwendung<br>Anwendung<br>Anwendung                                                                                                    | 17.12.2002 12:40<br>14.01.2003 12:06                                                                                                    |
| 684 KB<br>1.700 KB                                                                                                    | Anwendung<br>Anwendung                                                                                                    | 14.01.2003 12:06                                                                                                    |
| 1.700 KB                                                                                                    | Anwendung                                                                                                    |                                                                                                    |
| 1 770 VP                                                                                                    | rinnenaang                                                                                                    | 15.10.2003 10:44                                                                                                    |
| 1.//0 KD                                                                                                    | Anwendung                                                                                                    | 15.10.2003 09:48                                                                                                    |
| 2.376 KB                                                                                                    | Anwendung                                                                                                    | 04.02.2003 14:17                                                                                                    |
| 348 KB                                                                                                    | Anwendung                                                                                                    | 25.02.2004 12:56                                                                                                    |
| ) 128 KB                                                                                                    | Anwendung                                                                                                    | 25.02.2004 13:01                                                                                                    |
| 72 KB                                                                                                    | Anwendung                                                                                                    | 18.11.2003 21:42                                                                                                    |
| 3.206 KB                                                                                                    | Anwendung                                                                                                    | 21.10.2003 17:44                                                                                                    |
| 2 KB                                                                                                    | CFG-Datei                                                                                                    | 26.01.2003 12:52                                                                                                    |
| 1 KB                                                                                                    | CFG-Datei                                                                                                    | 26.01.2003 12:49                                                                                                    |
| 1 KB                                                                                                    | CFG-Datei                                                                                                    | 05.07.2002 06:53                                                                                                    |
| 1 KB                                                                                                    | CFG-Datei                                                                                                    | 05.07.2002 06:53                                                                                                    |
| 1 KB                                                                                                    | CFG-Datei                                                                                                    | 05.07.2002 07:37                                                                                                    |
|                                                                                                    |                                                                                                    |                                                                                                    |
|                                                                                                    | 348 KB<br>128 KB<br>72 KB<br>3.206 KB<br>2 KB<br>1 KB<br>1 KB<br>1 KB<br>1 KB<br>1 KB                                                                    | 348 KB Anwendung<br>128 KB Anwendung<br>72 KB Anwendung<br>3.206 KB Anwendung<br>2 KB CFG-Datei<br>1 KB CFG-Datei<br>1 KB CFG-Datei<br>1 KB CFG-Datei<br>1 KB CFG-Datei                                                                                                    |

#### **Installation starten**

Im LANiS Laufwerk und dort im Ordner QUELLEN findet man das Programm SetupWD.exe.

Dieses wird durch Doppelklick gestartet.

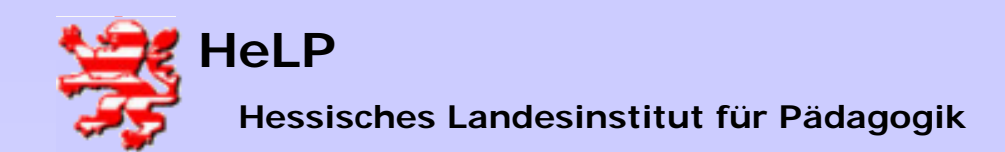

LANiS Installation WebDrive

|             |        |              | M AENDEREPASSV   | V 467 KB | Anwendung | 27   |
|-------------|--------|--------------|------------------|----------|-----------|------|
| olatz       |        | iS Clientins | tallation        |          | -   D   X | 04   |
| -Diskette   | Datei  | Techallation | Hilfo            |          |           | 01   |
| aler Datei  | Dater  | Installation |                  |          |           | 01   |
| aler Datei  |        | LANIS Clie   | ent (WebDrive)   |          |           | 01   |
| aler Datei  |        | LANIS Clie   | ent destallieren |          |           | 14   |
| aler Datei  |        |              |                  |          |           | 04   |
| (G:)        |        |              |                  |          |           | 14   |
| chseldate   |        |              |                  |          |           | 09   |
| s\$ auf "Se |        |              |                  |          |           | 17   |
| ftp-admir   |        |              |                  |          |           | 14   |
| ftp-dater   |        |              |                  |          |           | 15   |
| ftp-lehre   |        |              |                  |          |           | 15   |
| ftp-schül   |        |              |                  |          |           | 15   |
| ftp-serve   |        |              |                  |          |           | 04   |
| quellen     |        |              |                  |          |           | 25   |
| temsteue    | ang    |              |                  |          |           | 1 25 |
| rkumgebu    | ng     |              | UNINS000.EXE     | 72 KB    | Anwendung | 18   |
| amtes Ne    | tzwerk |              | WD532.EXE        | 3.206 KB | Anwendung | 21   |
| Microsoft   | Window | s-Netzwerk   | ADMINFTP.CFG     | 2 KB     | CFG-Datei | 26   |
|             |        |              |                  |          |           |      |

Nach dem Start von SetupWD erscheint ein Auswahlmenü. Dort wählt man LANIS Client.

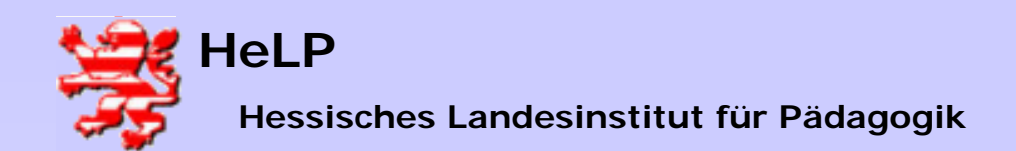

LANIS Installation WebDrive

|         |              | ALIVOLAL ADDW                              | TU/ ND        | Anwondung       | 27.02.2003 22.13                        |              |
|---------|--------------|--------------------------------------------|---------------|-----------------|-----------------------------------------|--------------|
|         | LANIS Clie   | ntinstallation                             |               |                 | 04.11.2003 19:15                        |              |
| :te 🗎   | tel Testell  |                                            |               |                 | 01.04.2003 21:10                        |              |
| ater De | itel Instalk | adon mire                                  |               |                 | 01.04.2003 21:11                        |              |
| ater    |              |                                            |               |                 | 01.04.2003 21:10                        |              |
| ater    |              |                                            |               |                 | 14.03.2003 18:33                        |              |
| ater    |              |                                            |               |                 | 04.11.2003 19:14                        |              |
|         |              |                                            |               |                 | 14.03.2003 19:30                        |              |
| ate     |              |                                            |               |                 |                                         |              |
| "Se     | Installatio  | onshinweis                                 |               |                 |                                         | <u>ک</u>     |
| lmir    | A            | Es folgt die Installation des Drogramms W  |               |                 | torno Brogrammdatoj gostartot - Akas    | optionan Sia |
| iter    | <u>/!</u> \  | bitte während der Installation immer die S | itandardvord  | aben des Progr  | amms.                                   | spaleren bie |
| hre     | <u> </u>     |                                            |               |                 |                                         |              |
| hül     |              | Während der Installation müssen Sie unte   | er anderem a  | uch einen Regis | trierungscode angeben. Stellen Sie d    | iazu bitte   |
| rve     |              | den Cursor in das entsprechende Eingabe    | eteld und drü | cken dann STRO  | 5-V. Der Code wird dadurch eingefügl    | t.           |
| n.      |              | Die Installation endet mit der Anzeige ein | es Wehdrive   | Fensters, Diese | s schließen Sie hitte um wieder die Sie | cht auf      |
| )UBrank |              | dieses Installationsprogramm zu erhalten   |               |                 |                                         |              |
| ebung   |              |                                            |               |                 |                                         |              |
| Netzw   |              |                                            | 0             |                 |                                         |              |
| oft Wir |              |                                            |               |                 |                                         |              |
| :hule   |              | MITTERIAL CLO                              | I KU          | Cr Grbater      | 20.01.2003 12.79                        |              |
| chnis   |              |                                            | 1 /0          | CEC Datai       | 05 07 2002 04:52                        |              |

|      | AEN                        | DEREPASSW           | 467 KB          | Anwendung           | 27.02.20   |
|------|----------------------------|---------------------|-----------------|---------------------|------------|
|      | A LANIS Clientinstallation |                     |                 |                     | 04.11.20   |
| :te  | Debai Techellebice Liffe   |                     |                 |                     | 01.04.20   |
| ıteı | Datei Installation Hilre   |                     |                 |                     | 01.04.20   |
| itei |                            |                     |                 |                     | 01.04.20   |
| itei | Es läuft das Webdrive-Se   | etup. Bitte Meldung | abwarten.       |                     | 14.03.20   |
| ıteı |                            |                     |                 |                     | 04.11.20   |
|      |                            |                     |                 |                     | 14.03.20   |
| ate  |                            |                     |                 |                     | 09.07.20   |
| "Se  |                            |                     |                 |                     | 17 12 20   |
| mir  |                            | Setup               |                 |                     | 20         |
| ter  |                            |                     |                 |                     | 20         |
| nre  |                            | WebDrive            | e Setup is prep | aring the InstallSI | nield(R)   |
| านเ  |                            | Wizard w            | hich will guide | you through the r   | est of the |
| rve  |                            | 🗠 🛥 setup pro       | cess. Please    | wait.               | 20         |
| 1    |                            |                     |                 | 00.04               |            |
| shu  |                            |                     |                 | 99%                 |            |
| Net  | zwerk WDS                  | 32.EXE              | 3.206 KB        | Anwendung           | 21.10.20   |

Die Installation des Programms "WebDrive" läuft in einem externen Setup-Programm des Herstellers. Bitte hier die Standardvorgaben übernehmen.

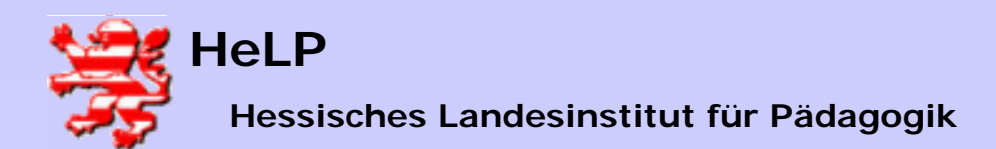

LANIS Installation WebDrive

#### WebDrive Version 5.32 (build 574)

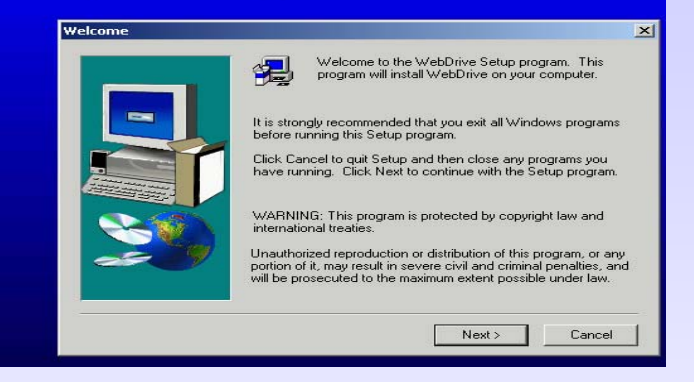

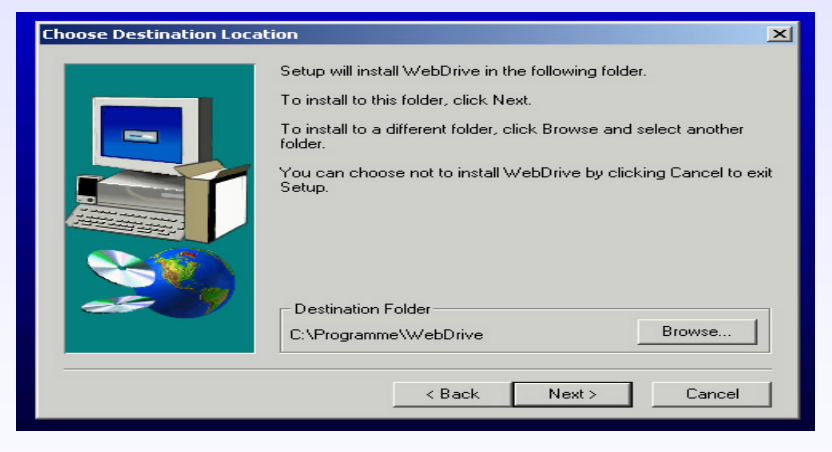

Mögliche Abfragen bestätigt man ohne Veränderungen mit NEXT.

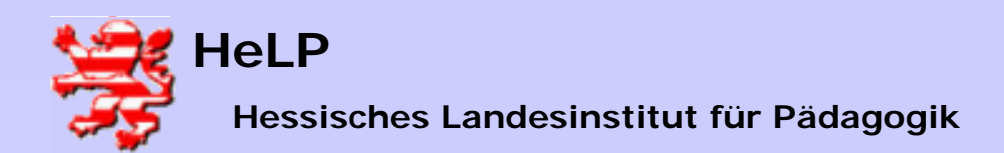

LANIS Installation WebDrive

| User Information                                                                                                    | ×                                                                                                    |
|----------------------------------------------------------------------------------------------------|----------------------------------------------------------------------------------------------------|
|                                                                                                    | Please enter your name, the name of the company for whom you work and the product serial number.      Name:   ws1     Company:   help     Serial:   55-1F4N06-21330546-000656-75F1                                                                                                    |
| S. L:Xquellen<br>J. Datei, Bearbeiten, Ansicht, Pavoriten<br>J. Dateis, and S. 2010                                                                                                    | Cancel       K     Next >     Cancel       Extras     7     10                                                                                                    |
| G Suchen C                                                                                                    | Gordner @gVerlaut   4≦ 46 X ko) ⊞.+                                                                                                    |
| Ancesse I L:/drellen                                                                                                    | C Wechsein zu                                                                                                    |
| Decktop Arbeitsplatz Arbeitsplatz Arbeitsplatz Sy5-Diskette (A:) Sy5-Diskette (A:) Decktop Decktoper dechträger (C:) Deckler Datenträger (C:) Deckler Datenträger (C:) Deckler Datenträger (F:) Deckler Datenträger (F:) Deckler | Image: Construct of the second second seco |
|                                                                                                    |                                                                                                    |
| The Test Helice Review Press                                                                                                    | 22 Bute Tekales Totrapet                                                                                                    |

Während der Installation fragt das Programm nach der Serien-Nummer der Software. Man setzt den Cursor in die Zeile SERIAL und drückt die Tastenkombination CTRL+V bzw. STRG+V. Die Seriennummer wird dann aus der Zwischenablage in das vorgesehene Feld eingefügt.

Sollte es auf diesem Weg nicht funktionieren, dann findet man die benötigte Seriennummer in einer Textdatei mit der Bezeichnung WEBDRIVEREGCODE.txt im Verzeichnis QUELLEN.

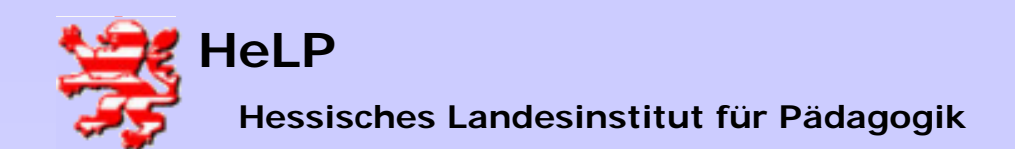

LANIS Installation WebDrive

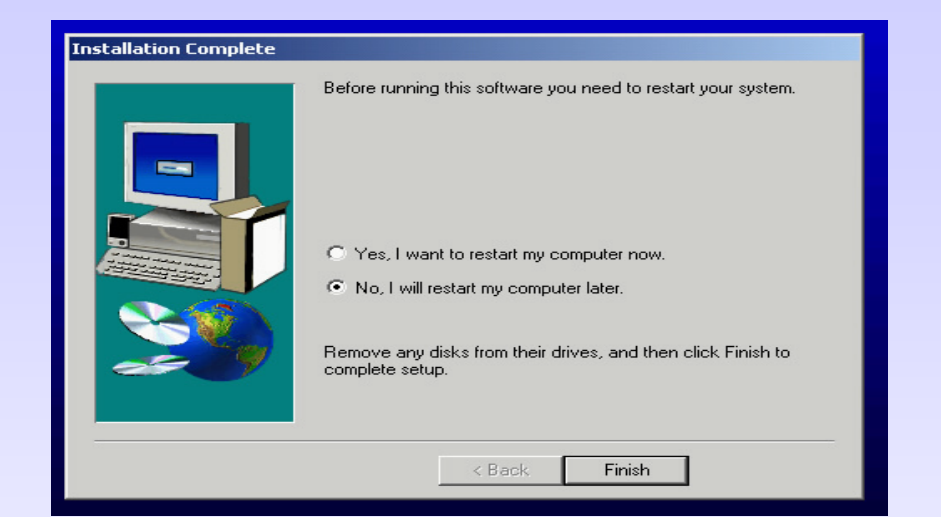

Die Installation wird anschließend ohne Neustart des Rechners beendet.

| SetupWD |                                                                                                    |
|---------|----------------------------------------------------------------------------------------------------|
| ?       | Hinweis:<br>Während der Installation muss der Computer unter Umständen mehrfach neu gestartet werden. Die dann notwendige<br>Anmeldung kann ich automatisieren, wenn Sie dies wünschen. |
|         | Möchten Sie für die Installation einen Autostart einrichten?                                                                                                    |
|         | Ja Nein                                                                                                    |

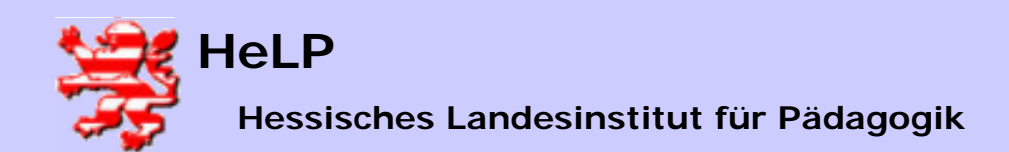

LANIS Installation WebDrive

|                                                  | ×         |
|--------------------------------------------------|-----------|
| Wie lautet das Kennwort des Users 'lanisadmin' ? | OK        |
| R                                                | Abbrechen |
| L1nis1dmin                                       |           |

Geben Sie das Kennwort des Users <lanisadmin> ein. Für die weiteren Neustarts wird es als Autostartkennwort eingerichtet.

Es folgt der Hinweis, dass ein Lehrerarbeitsplatz installiert wird.

| Installati | onshinweis                                                                                                    |
|------------|----------------------------------------------------------------------------------------------------|
| <b>(i)</b> | Es folgt die Installation eines Lehrerplatz. Ist dies richtig?                                                                                                    |
| V          | INFO:<br>1.) Mit dem Button 'Abbruch' beenden Sie die gesamte Installation. Sie können die Installation später einfach noch<br>einmal anstarten.<br>2.) Bitte akzeptieren Sie die von den Installationsroutinen vorgeschlagenen Standardeinstellungen.3.) Sollten Sie zum<br>Neustart des Rechners aufgefordert werden, so lassen Sie diesen bitte zu. |
|            | OK Abbrechen                                                                                                    |

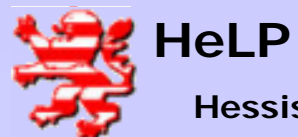

#### Hessisches Landesinstitut für Pädagogik

# Support Center Frankfurt

LANIS Installation WebDrive

| Die Installation der Deamontools endet<br>durchführen?<br>Hinweis: Sie können die Installation au                                                                                                    | t mit einem Neustart des Computers. '<br>ch zu einem späteren Zeitpunkt durch<br>Ja                                                                                                    | ¥<br>Wollen (können) Sie die Installation jetzt<br>iführen.                                                                                                    |   |
|----------------------------------------------------------------------------------------------------|----------------------------------------------------------------------------------------------------|----------------------------------------------------------------------------------------------------|---|
| EMON Tools Setup                                                                                                    |                                                                                                    |                                                                                                    | 2 |
| EULA                                                                                                    | Readme                                                                                                    | History                                                                                                    |   |
| you do not have to register a lid<br>if you want to support our work<br>homepage at http://www.daem<br>This private license is always li<br>released                                                                        | cense and are allowed to<br>you may do so, of cours<br>on-tools.cc and click <u>'Req</u>                                                                                                    | use this software for free. But<br>e. Please check our<br><u>gister'</u> for details.                                                                                                    |   |
|                                                                                                    | imited until the next version                                                                                                    | on of this soπware is                                                                                                    |   |
| If you use this program comme<br>you <b>must license it!</b> Please ch<br>click <u>'Register'</u> for details. You<br>owner of the original CD and yo<br>Feel free to use this package in<br>package unmodified and includ  | imited until the next versi<br>ercially (e.g. in a company<br>heck our homepage at htt<br>are only allowed to use the<br>ou want to create or use a<br>n other FREE products, a<br>le credits to the authors. | on of this software is<br>y, internet cafe etc.) somehow<br>p://www.daemon-tools.cc and<br>his program if you are a legal<br>a backup of your original CD.<br>as long as you leave this<br>Commercial Programs that                |   |
| If you use this program comme<br>you <b>must license it</b> ! Please ch<br>click <u>'Register'</u> for details. You<br>owner of the original CD and yo<br>Feel free to use this package in<br>package unmodified and includ | imited until the next versi<br>ercially (e.g. in a company<br>heck our homepage at htt<br>are only allowed to use the<br>ou want to create or use a<br>n other FREE products, a<br>le credits to the authors. | on of this software is<br>y, internet cafe etc.) somehow<br>p://www.daemon-tools.cc and<br>his program if you are a legal<br>a backup of your original CD.<br>as long as you leave this<br>Commercial Programs that<br>daemon.log) |   |

Es folgt der Hinweis, dass die Installation der Daemontools zwingend einen Neustart des Rechners erfordern.

Akzeptieren Sie die Standardvorgaben.

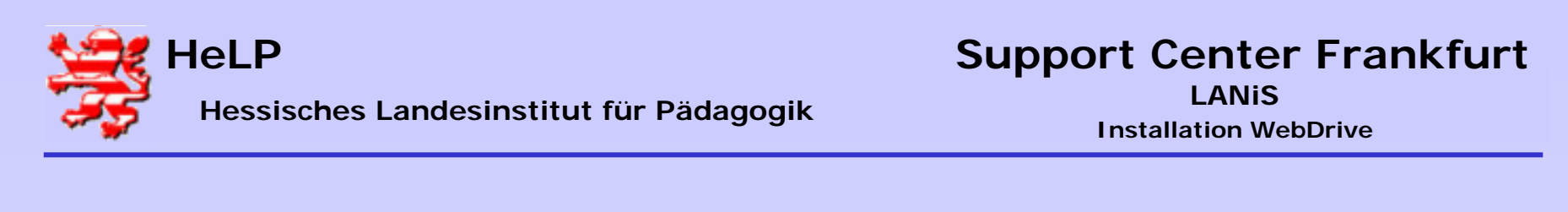

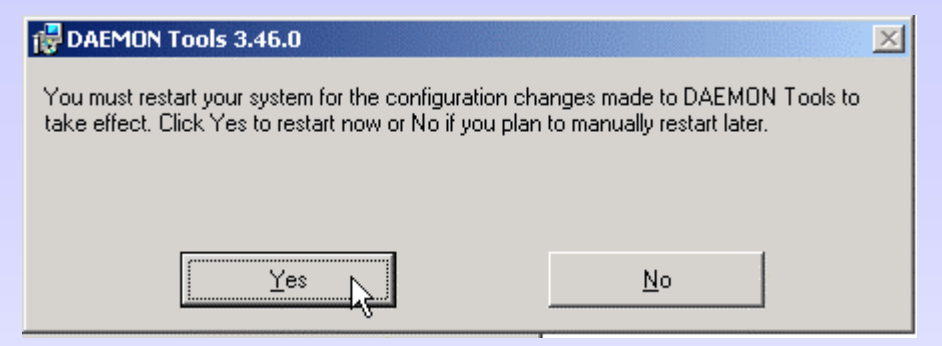

Nach dem klicken auf "Yes" wird die Anlage noch zweimal booten und dann in der jeweiligen Rolle zur Welt kommen. Weitere Arbeiten sind nicht erforderlich. Bitte haben Sie etwas Geduld!